## Manual para abertura de chamados

O setor de tecnologia CINF (Coordenadoria de informática), funciona através do sistema de chamados. O sistema de chamados é um portal/site gerenciado pela própria Udesc, nele o usuário através de seu ID Udesc pode fazer a solicitação de materiais e serviços conforme as regulamentações internas de cada setor e da instituição Udesc.

As solicitações são colocadas em um sistema de fila, a equipe da cinf consegue trocar informações e tirar dúvidas dos usuários diretamente no sistema. As notificações do chamado podem ser acompanhadas via sistema de chamados ou através do email outlook atrelado ao ID Udesc de cada usuário.

Link para acesso do sistema: chamados.udesc.br

Requisitos para acesso ao serviço de chamados:

- Alunos, Professores ou Técnicos devidamente cadastrados ao sistema Udesc.
- Conexão com a internet para acessar o link da página de chamados.
- Navegador ou dispositivo móvel para abrir o link do sistema de chamados.

Procedimento para a abertura do chamado:

1 - Login no site de chamados, utilizando CPF e senha do ID Udesc.

| No Login - Sistema de Atendimento 🗙 🕂                                                                                                    |                                              |       |        |  |  |  |  |  |
|----------------------------------------------------------------------------------------------------|----------------------------------------------|-------|--------|--|--|--|--|--|
| <br><br> | → C ①      chamadosudesc.br/otrs/customer.pl |       |        |  |  |  |  |  |
| Sistema de Atendimento                                                                                                    |                                              |       |        |  |  |  |  |  |
|                                                                                                    | Login idUDESC                                |       |        |  |  |  |  |  |
| [                                                                                                    | CPF                                          | Senha | Entrar |  |  |  |  |  |

2 - Na tela seguinte, você vai conseguir visualizar todos seus processos em aberto ou já finalizados (fechados).

| 🔆 Meus Chamados - Chamado - S 🗙 🕂                                                              |        |                       |  |  |  |
|------------------------------------------------------------------------------------------------|--------|-----------------------|--|--|--|
|                                                                                                |        |                       |  |  |  |
| 🔶 🔿 🤁 🏠 🗎 chamados.udesc.br/otrs/customer.pl?Action=CustomerTicketOverview;Subaction=MyTickets |        |                       |  |  |  |
| Sistema de Atendimento                                                                         |        |                       |  |  |  |
| Novo Chamados FAQ                                                                              |        |                       |  |  |  |
|                                                                                                |        |                       |  |  |  |
| Todas (9)   Aberto (0)   Fechado (9)                                                           |        |                       |  |  |  |
| TICKET#                                                                                        | TÍTULO | ESTADO                |  |  |  |
|                                                                                                |        |                       |  |  |  |
|                                                                                                |        | Desenvolvido por OTRS |  |  |  |

3 - No item do menu: **Novo chamado**, você deverá criar seu chamado e direcioná-lo para o setor específico com detalhamento do pedido e quando possível definir a especificação do serviço.

|                                                                  | s FAQ            |               |                 |                                                                                            |                                                             |  |
|------------------------------------------------------------------|------------------|---------------|-----------------|--------------------------------------------------------------------------------------------|-------------------------------------------------------------|--|
| * Para:                                                          |                  |               |                 |                                                                                            |                                                             |  |
| * Serviço:                                                       |                  |               |                 |                                                                                            |                                                             |  |
| * Assunto:                                                       |                  |               |                 |                                                                                            |                                                             |  |
| * Texto:                                                         | BIUS             |               |                 | ≣ ≡   ∞ ∞   ⊡ ≣   <                                                                        | Isso pode ser útil                                          |  |
|                                                                  | Formata •        | Fonte -       | Tam •           | <u>Α</u> - <u>Ω</u> - <u>I</u> <sub>x</sub>   <u>Θ</u> Código-Fonte <u>Ω</u> <b>99 9</b> 2 | Insira um assunto ou texto para listar os recursos<br>úteis |  |
|                                                                  |                  |               |                 |                                                                                            |                                                             |  |
|                                                                  |                  |               |                 |                                                                                            |                                                             |  |
|                                                                  |                  |               |                 |                                                                                            |                                                             |  |
|                                                                  |                  |               |                 |                                                                                            |                                                             |  |
| Anexo:                                                           | Escolher ficheir | o Nenhum fich | eiro seleciona  | ado                                                                                        |                                                             |  |
| Anexo:<br>ocal de Atendimento<br>(CENTRO\Setor):                 | Escolher ficheir | o Nenhum fich | ieiro seleciona | ado                                                                                        |                                                             |  |
| Anexo:<br>ixcai de Atendimento<br>(CENTROISetor):<br>Patrimônio: | Escolher ficheir | o Nenhum ficł | ieiro selecioni | ado                                                                                        |                                                             |  |

## 3.1 - No campo: **Para**, selecione CEAD > INFORMÁTICA > SUPORTE

| 🔆 Novo Chamado - Ch                       | amado-Sis 🗙 🕂                                          |                           |                                                    |  |
|-------------------------------------------|--------------------------------------------------------|---------------------------|----------------------------------------------------|--|
|                                           |                                                        |                           |                                                    |  |
| < → C ↔                                   | chamados.udesc.br/otrs/customer.pl?Action=CustomerTick |                           |                                                    |  |
|                                           |                                                        |                           |                                                    |  |
| Sistema de /                              | Atendimento                                            |                           |                                                    |  |
|                                           |                                                        |                           |                                                    |  |
| Novo Chamado Chamado                      | s FAQ                                                  |                           |                                                    |  |
|                                           |                                                        |                           |                                                    |  |
| * Para:                                   |                                                        |                           |                                                    |  |
|                                           | ► CAV                                                  |                           |                                                    |  |
| * Serviço:                                | ▼ CEAD                                                 |                           |                                                    |  |
| * Assunto:                                | ▼ INFORMATICA                                          |                           |                                                    |  |
| a Testa                                   | CORDENADORIA                                           |                           |                                                    |  |
| ★ lexio.                                  | REDE                                                   | ← →   Q                   | Isso pode ser util                                 |  |
|                                           | SITE CEAD                                              | tes Faula (O, ele ele 157 | Insira um assunto ou texto para listar os recursos |  |
|                                           | SUPORTE                                                | go-Ponte 32 77 72 25      | úteis.                                             |  |
|                                           | MULTI.LAB.EAD                                          |                           |                                                    |  |
|                                           | SERVIÇOS GERAIS                                        |                           |                                                    |  |
|                                           | CEARI                                                  |                           |                                                    |  |
|                                           | CEAV                                                   |                           |                                                    |  |
|                                           | CEPID CEPID                                            |                           |                                                    |  |
|                                           | CEPLAN                                                 |                           |                                                    |  |
|                                           | CERES                                                  |                           |                                                    |  |
|                                           | CESFI                                                  |                           |                                                    |  |
|                                           | ► ESAG                                                 |                           |                                                    |  |
|                                           | ► FAED                                                 |                           |                                                    |  |
|                                           | REITORIA                                               |                           |                                                    |  |
|                                           |                                                        |                           |                                                    |  |
|                                           |                                                        |                           |                                                    |  |
|                                           |                                                        |                           |                                                    |  |
|                                           |                                                        |                           |                                                    |  |
|                                           |                                                        |                           |                                                    |  |
|                                           |                                                        |                           |                                                    |  |
|                                           |                                                        |                           | 1                                                  |  |
| Anexo:                                    | Escolher ficheiro Nenhum ficheiro selecionado          |                           |                                                    |  |
| * Local de Atendimento<br>(CENTRO\Setor): |                                                        |                           |                                                    |  |
| Patrimônio:                               |                                                        |                           |                                                    |  |
|                                           |                                                        |                           |                                                    |  |

3.2 - No campo serviços você deverá informar de forma mais direcionada qual o serviço necessário. Como por exemplo um chamado com foco no suporte para impressoras do CEAD.

| Novo Chamado - Chamado - Sii X + |                           |                                |                                                                                                    |                                                              |  |  |
|----------------------------------|---------------------------|--------------------------------|----------------------------------------------------------------------------------------------------|--------------------------------------------------------------|--|--|
| ← → C ①                          |                           |                                |                                                                                                    |                                                              |  |  |
| Sistema de Atendimento           |                           |                                |                                                                                                    |                                                              |  |  |
| Novo Chamado Chamados FAQ        |                           |                                |                                                                                                    |                                                              |  |  |
|                                  |                           |                                |                                                                                                    |                                                              |  |  |
| * Para:                          | SUPORTE X                 |                                |                                                                                                    |                                                              |  |  |
| * Serviço:                       |                           | ו                              |                                                                                                    |                                                              |  |  |
| * Assunto:                       | Aplicativos<br>Computador |                                |                                                                                                    |                                                              |  |  |
| * Texto:                         | Email<br>Equipamentos     | E = = = = = =                  | 2   🖾 ≣   ← →   Q,                                                                                                    | Isso pode ser útil                                           |  |  |
|                                  | Impressora<br>Office 365  | Tam ▪ <u>A</u> ▪ ⊠▪ <u>I</u> , | k   <a>O Código-Fonte</a> Ω <a>𝔅</a> <a>𝔅</a> <a></a> <a></a> <a>&lt;</a> | Insira um assunto ou texto para listar os recursos<br>úteis. |  |  |
|                                  | Pasta de Rede             |                                |                                                                                                    |                                                              |  |  |
|                                  |                           |                                |                                                                                                    |                                                              |  |  |
|                                  |                           |                                |                                                                                                    |                                                              |  |  |
|                                  |                           |                                |                                                                                                    |                                                              |  |  |
|                                  |                           |                                |                                                                                                    |                                                              |  |  |
|                                  |                           |                                |                                                                                                    |                                                              |  |  |
|                                  |                           |                                |                                                                                                    |                                                              |  |  |

3.3 - Aqui será necessário completar o resto dos campos faltantes como Título,
Texto e Local de Atendimento. Depois de enviar seu chamado ele já vai aparecer na tela geral de chamados descrito no item 2.

| 🔆 Novo Chamado - Ch                                                      | amado - Sia 🗙 🕂                                                                                                    |                                                                    |  |  |  |  |
|--------------------------------------------------------------------------|----------------------------------------------------------------------------------------------------|--------------------------------------------------------------------|--|--|--|--|
| ← → C ①  a chamadosudescbr/otrs/customer.pl?Action=CustomerTicketMessage |                                                                                                    |                                                                    |  |  |  |  |
| Sistema de J                                                             | Atendimento                                                                                                    |                                                                    |  |  |  |  |
| Novo Chamado Chamado                                                     | rs FAQ                                                                                                    |                                                                    |  |  |  |  |
| * Para:                                                                  | SUPORTE IX                                                                                                    |                                                                    |  |  |  |  |
| * Serviço:                                                               | Impressora 🖂                                                                                                    |                                                                    |  |  |  |  |
| * Assunto:                                                               | Problema com impressora do setor.                                                                                  |                                                                    |  |  |  |  |
| * Texto:                                                                 | B <i>I</i> <u>U</u> S   ♯ ♯   ♯ ♯   圭 圭 圭 ≡   ∞ ∞ ⋈ ဩ ≣   ♠ →   Q                                                  | Isso pode ser útil                                                 |  |  |  |  |
|                                                                          | Formata Fonte - Tam A ⊠- I <sub>x</sub> ⊡ Código-Fonte Ω 19 92 53                                                  | Não foram encontrados resultados úteis para o<br>assunto ou texto. |  |  |  |  |
|                                                                          | Detalhar o pedido ou problema encontrado.                                                                          |                                                                    |  |  |  |  |
|                                                                          | Exemplo:                                                                                                    |                                                                    |  |  |  |  |
|                                                                          | Eu ****** estou tento problemas para conectar com a impressora do setor *****, está apresentando<br>um erro ****** |                                                                    |  |  |  |  |
|                                                                          |                                                                                                    |                                                                    |  |  |  |  |
| Anexo:                                                                   | Escolher ficheiro Nenhum ficheiro selecionado                                                                      |                                                                    |  |  |  |  |
| * Local de Atendimento<br>(CENTRO\Setor):                                | Especificar o setor, exemplo: CEAD/DG                                                                              |                                                                    |  |  |  |  |
| Patrimônio:                                                              |                                                                                                    |                                                                    |  |  |  |  |
| Ramal:                                                                   |                                                                                                    |                                                                    |  |  |  |  |
| Enviar                                                                   |                                                                                                    |                                                                    |  |  |  |  |

Desenvolvido por OTRS